1. ไปที่ App SCB เลือก Bill payment

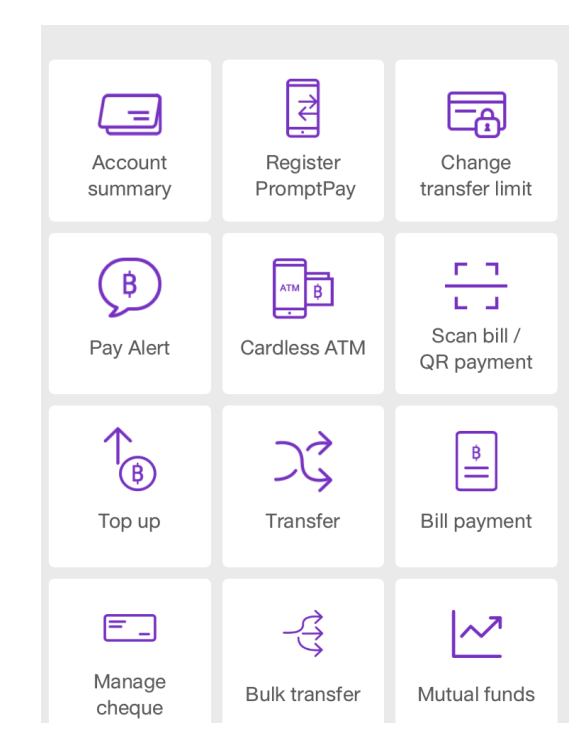

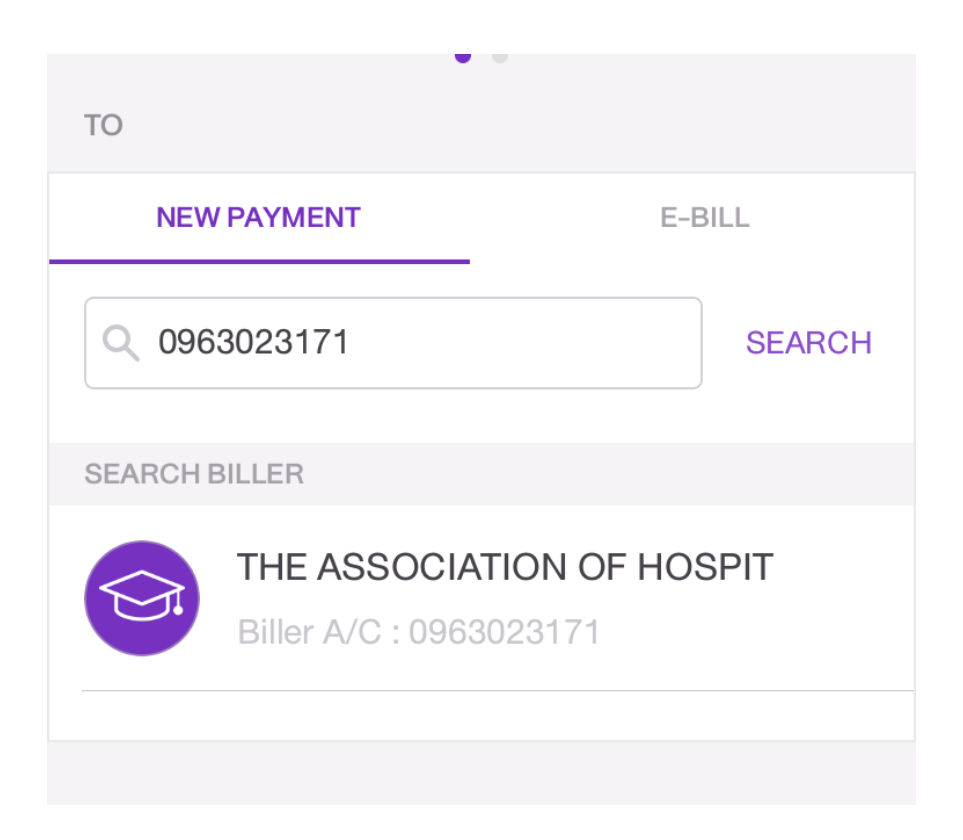

- 3. พิมพ์หมายเลข ตามใบนำฝากชำระเงินค่าสินค้าหรือบริการ (Bill Payment Pay-in Slip)
  - 3.1 Customer No./Ref.1 ให้พิมพ์หมายเลขลงทะเบียน (Ref.1) เช่น 3637424
  - 3.2 Reference No./Ref.2 ให้พิมพ์หมายเลขรหัสหลักสูตรอบรม (Ref.2) เช่น 610008
  - 3.3 Note/หมายเหตุ ให้พิมพ์ค่าลงทะเบียน ชื่อ-สกุล ผู้ลงทะเบียน

| ← В                 |                    | A 🗿 91% 🛄          |                                                                                                   |                      |                                                                                                    |                         |
|---------------------|--------------------|--------------------|---------------------------------------------------------------------------------------------------|----------------------|----------------------------------------------------------------------------------------------------|-------------------------|
|                     | ill payment        |                    |                                                                                                   |                      |                                                                                                    |                         |
| Biller A/C :        | : 0963023171       | ^                  |                                                                                                   |                      |                                                                                                    |                         |
| Customer No./Ref.   | .1                 |                    |                                                                                                   |                      |                                                                                                    |                         |
| 3637424             |                    |                    | ใบน้ำฝากชำระเงินต่าสินด้าหรือบริ<br>(Bill Paymon' Proving Circ)                                   | າາຮ                  | สำหรั                                                                                                | บลูกค้า / For Custome   |
|                     |                    |                    | * ช่าระเงินภายในวันที่ 21-07-2018**                                                               |                      | สาขา/Branchา                                                                                         | ันที่/Date              |
| Reference No./Ref.2 |                    |                    | สมาคมเกลีชกรรมโรงหยาบาล (ประเทศไทย)<br>3850/2 กแนทระราม 4 แขวงทระโขแง<br>เขตคลองคอ กรุงเททร 10110 |                      | Service Code : THAIHP<br>ສິລ/Name <del>ສະໜຸດລະເຫດ ແລະເປັນ<br/>ເພາຍເລຍຈາກະເນີຍນ</del> (Ref.1) 3637424 |                         |
| 61008               |                    |                    | ใหรสัพท์ 0-2249-9333 ใหรลาร 0-<br>เลขประจำด้าผู้เสียการี 0993000189                               | 2249-9331-2<br>884   | รหัสหลักสุดรอบรม (Ref.2)                                                                             | 610008                  |
| AMOUNT              |                    |                    | 🚫 มหร.ธนาคารกรุงเทพ (Bill Payment) (15/15) (                                                      | (Br.no. 0124) (Com   | p Code : 64622)                                                                                      |                         |
|                     |                    |                    | รั <b>CB</b> บผจ. ธนาคารไทยผาณิชย์ เลขที่บัญชี 096-3-023                                          | 17-1 (Bill Payment   | ) (15/15)                                                                                            |                         |
|                     |                    | 0.00               | รายการ                                                                                            | เสรทเซล              | รมาคาร/เ                                                                                             | 4101 4                  |
|                     |                    |                    | ภินวนเงินเป็นตัวอักษร /Amount in Words                                                            |                      | (สามพันหกร้อยบา                                                                                      | หก้วน)                  |
|                     |                    |                    | ไลผู้น่าฝาก/Deposit byโหรสังษ์/Te                                                                 | elephone             |                                                                                                    |                         |
|                     | Remaining limit to | oday: 2,000,000.00 |                                                                                                   |                      |                                                                                                    | สำหรับเจ้าหน้าที่ธน     |
|                     |                    |                    | 5 1                                                                                               | 1                    | L                                                                                                    | ผู้รับเงิน              |
|                     |                    |                    | ไปรัดนาไบนาผากันไปชาระเงิน โดทบผจ.ธนาค                                                            | าร เพยพาดสขย / บหจ.ช | หมาดารกรุงเทพ ทุกสาขาทวบระเ                                                                          | ทศ (ป 1 ใบ คอ 1 ทานผู่เ |
| MORE OPTIONS        |                    |                    |                                                                                                   |                      |                                                                                                    |                         |
| MORE OPTIONS        |                    | 26/40              |                                                                                                   |                      |                                                                                                    |                         |

- 4. เสร็จแล้ว ให้ Review ตรวจสอบถูกต้อง ให้กด ยืนยัน/confirm
- 5. สมาคมฯ จะตรวจสอบสถานะการจ่ายเงินจากรายงานที่ธนาคารส่งให้ทุกวัน (ยกเว้นวันหยุดทำ การสมาคมฯ) และ ใบสมัครที่จ่ายเงินครบถ้วนภายใน 5 วันหลังจากวันที่ submit จึงจะถือว่า สมบูรณ์ และสามารถตรวจสอบรายชื่อผู้เข้าร่วมประชุมที่ลงทะเบียน และชำระเงินเรียบร้อย แล้ว ที่ http://www.thaihp.org ตรงคำว่าอ่านต่อ ใต้ปุ่มคลิกลงทะเบียนของงานประชุม (ตรวจสอบรายชื่อในช่วงบ่ายของวันถัดไปของวันที่ชำระเงิน หากติดวันหยุดให้ตรวจสอบในวัน ทำการถัดไป)